## 1. Visit www.odtracking.com and click the LOGIN button.

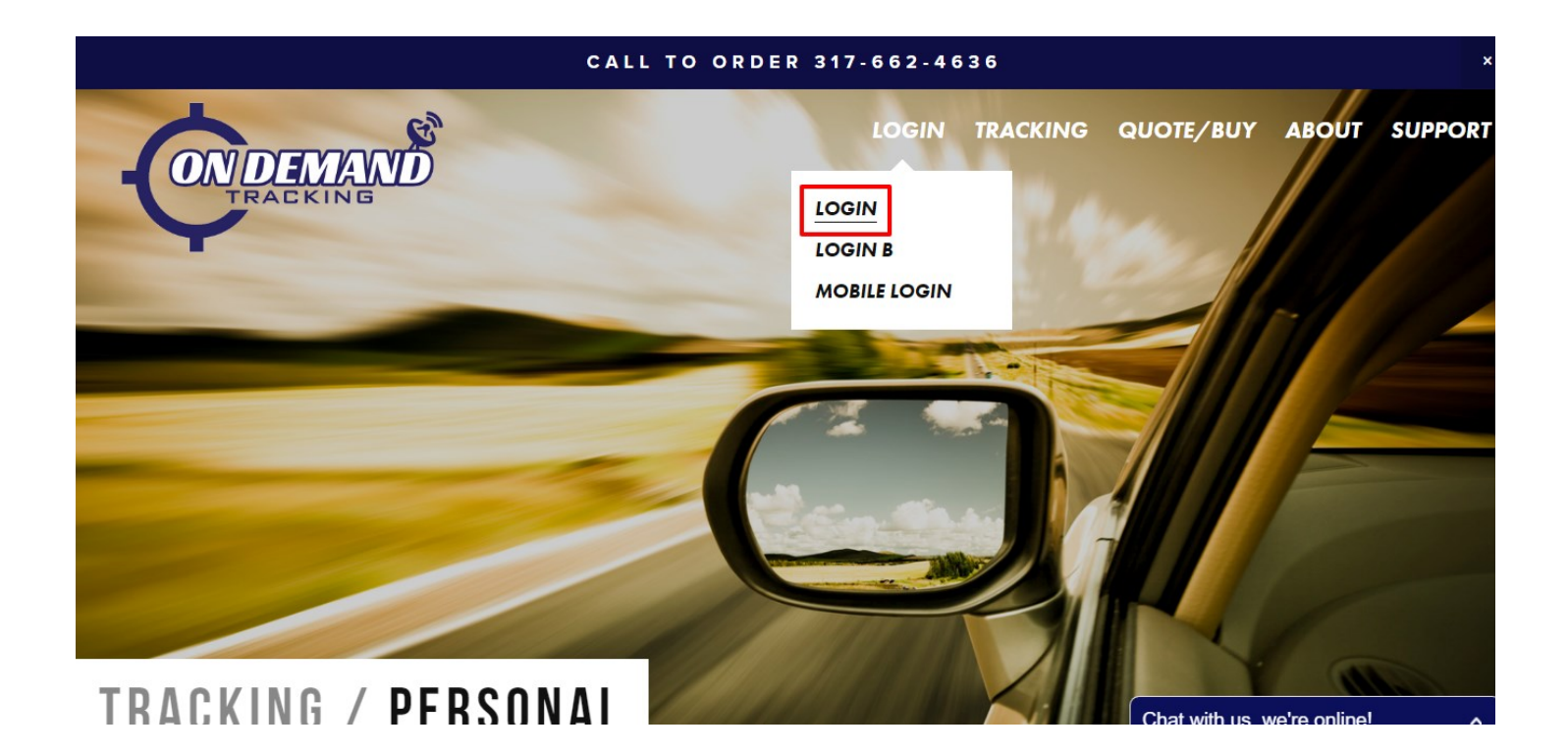

## 2. Enter your LOGIN Credentials

| TRACKING |                                                                                                    |
|----------|----------------------------------------------------------------------------------------------------|
|          | Login   Enter your Login ID and Password   Account: ind100   User: I   Password: I   Login Fargot your password2   (Cookies and JavaScript must be enabled) |
|          | Please Login                                                                                                    |

## 1. Go to the MAPPING tab and select VEHICLE MAP

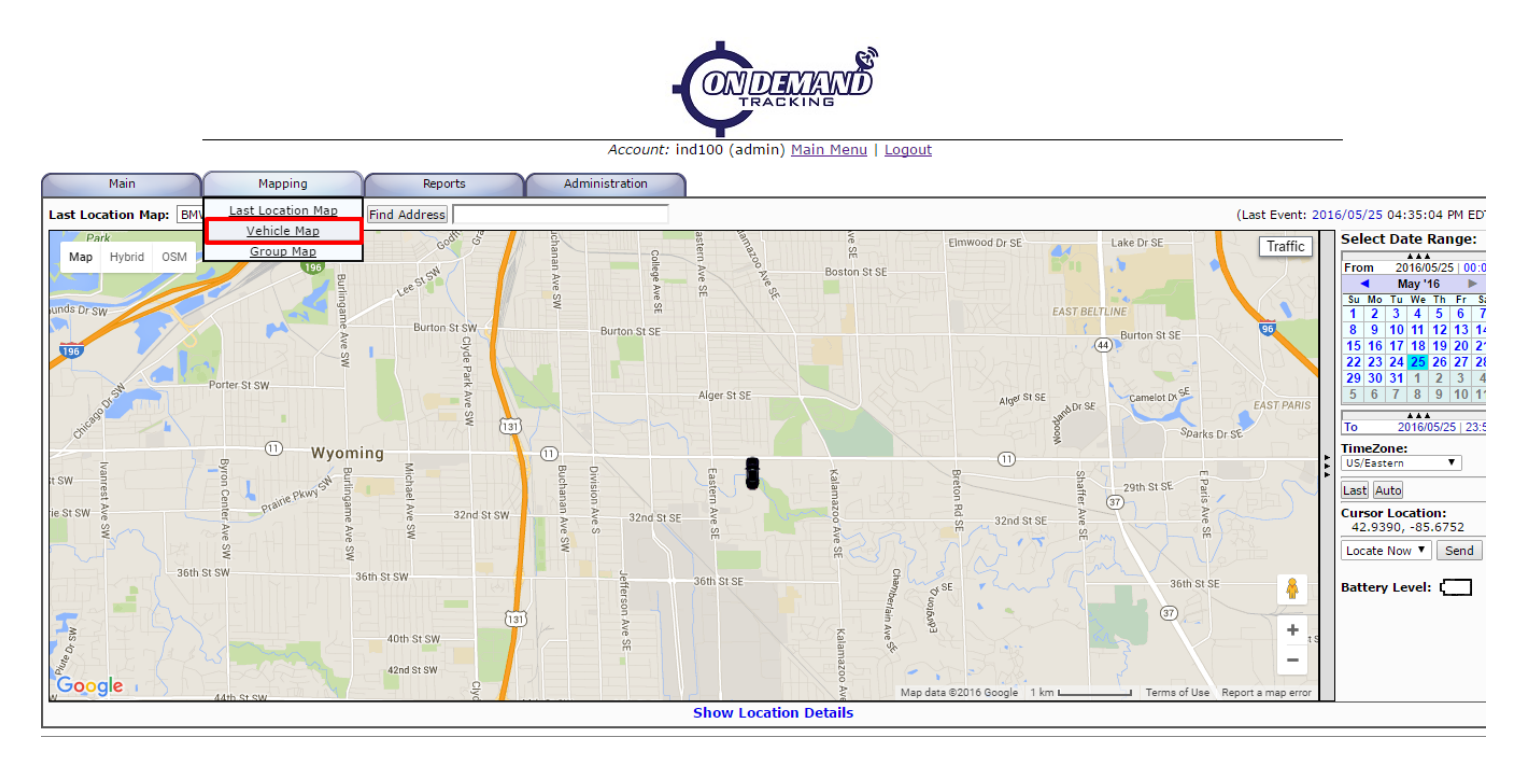

## 2. Click on the UPDATE button

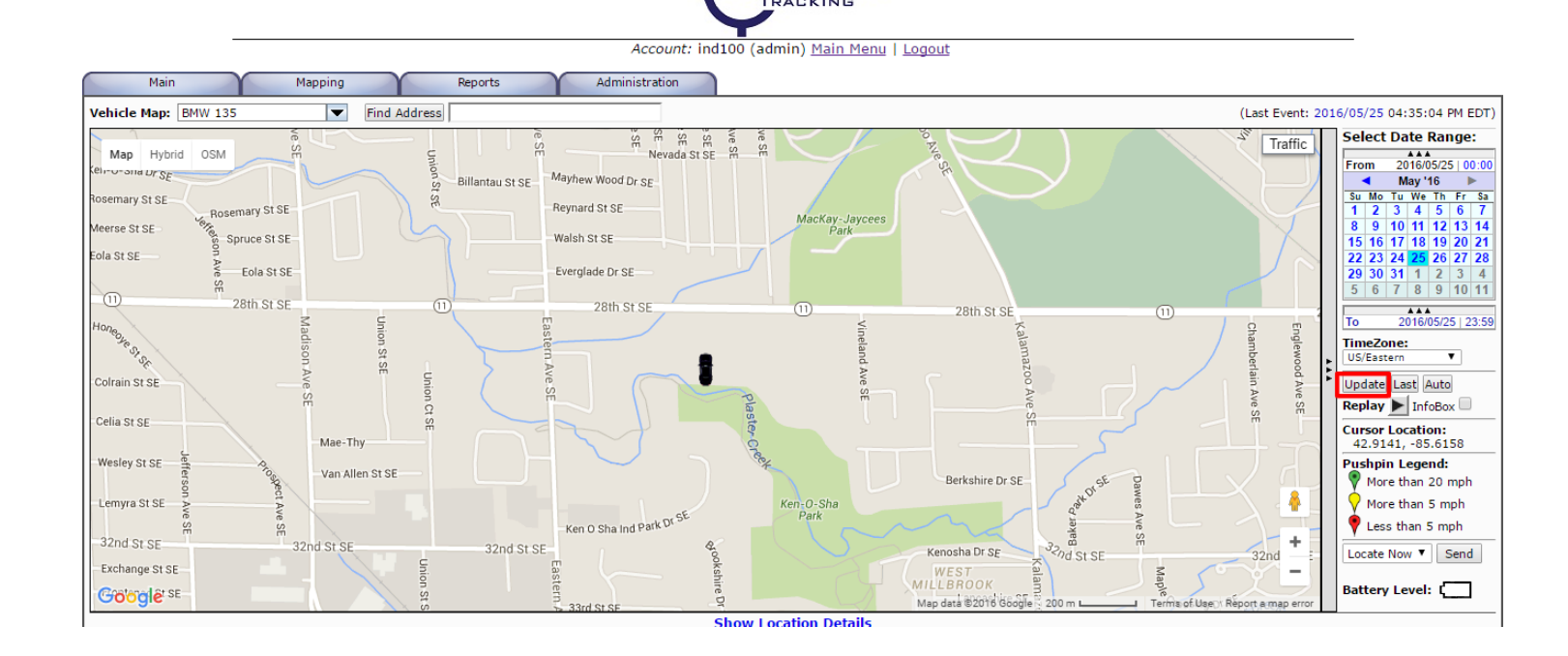

ONDEMAND

5. You will now see a historical map of where your tracking device has been

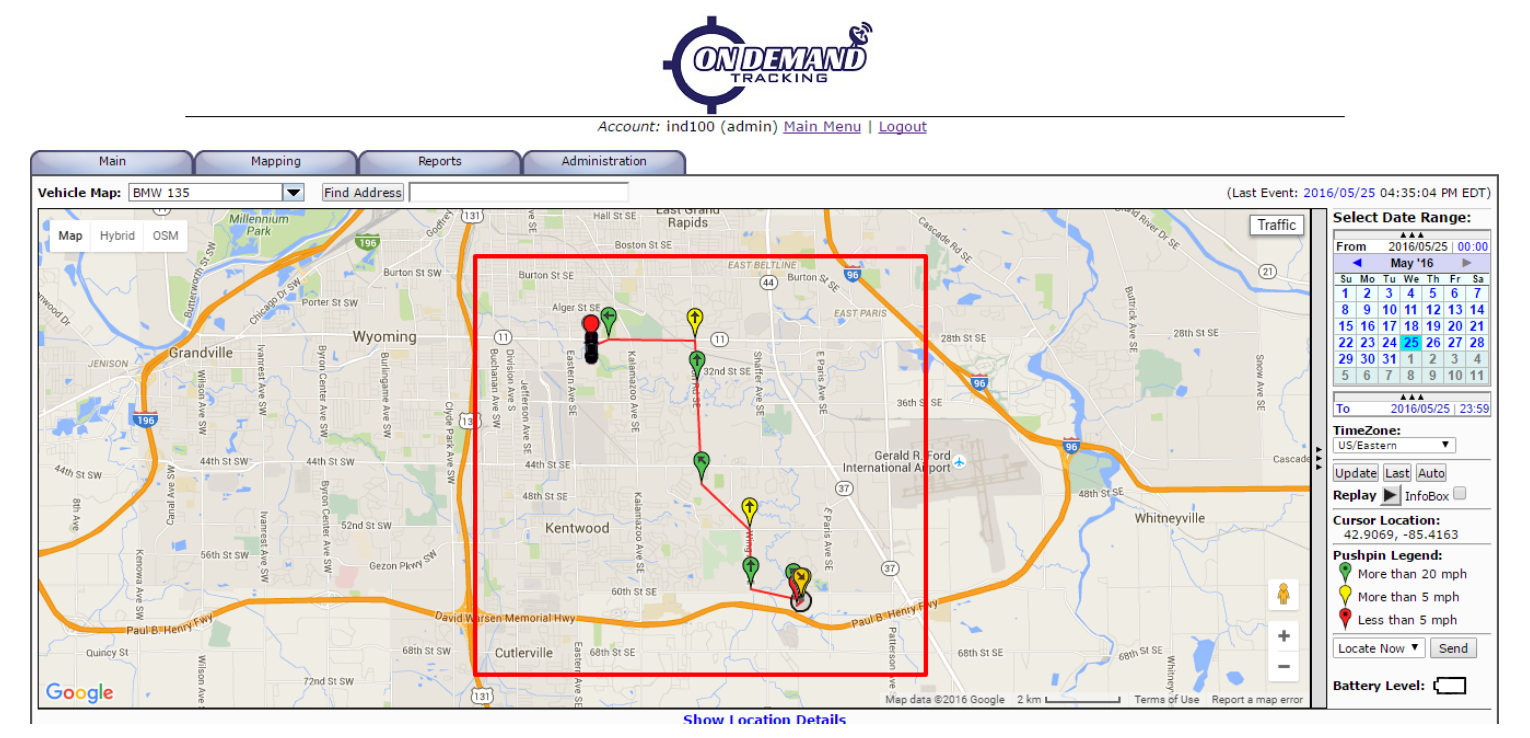

6. Each pushpin on the map is clickable, and will display detailed information about the tracking device such as speed, address, time, etc...

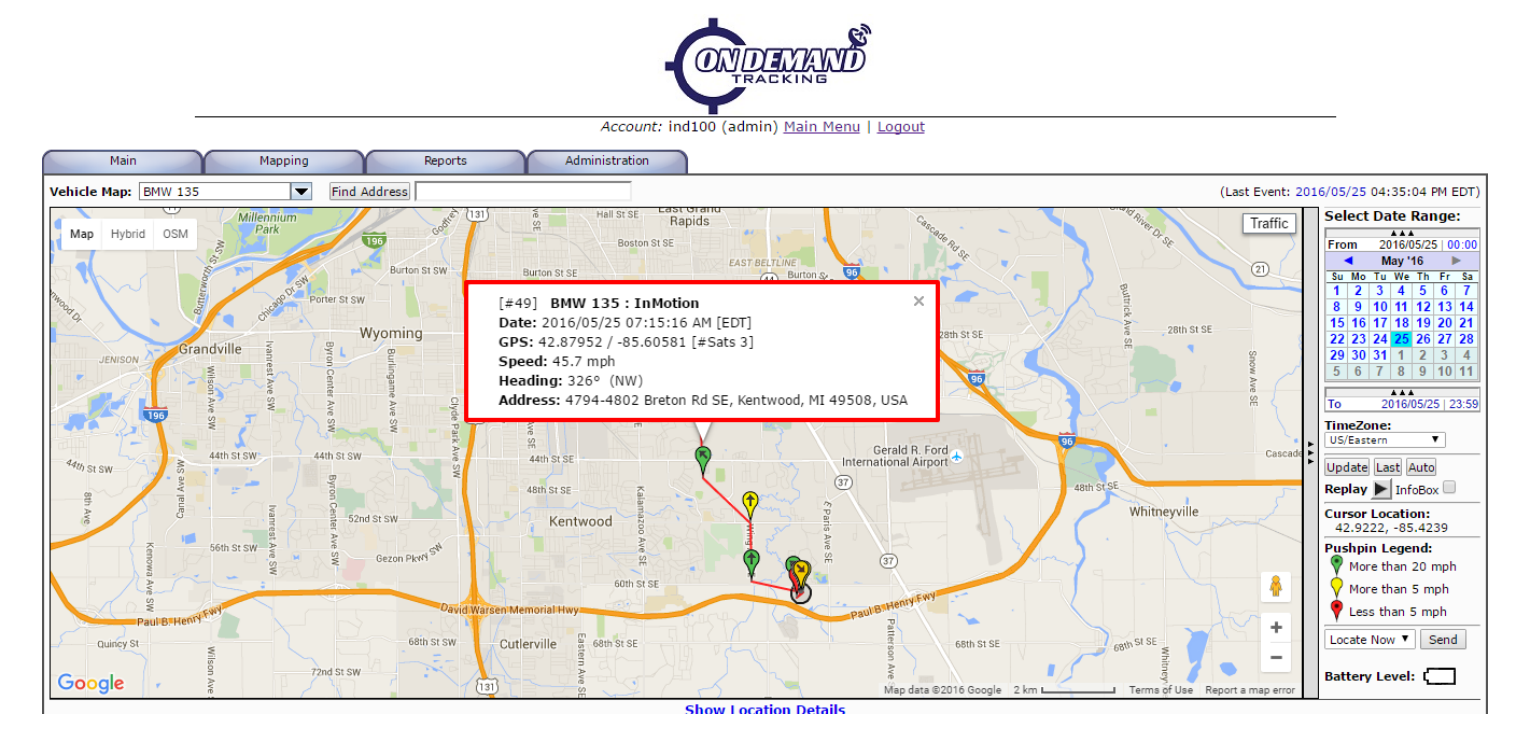